# **P&G** Cómo configurar su Cuenta de Ping

Paso 1: Comience en una nueva ventana en el navegador (cierre todas las ventanas antes de comenzar)

Paso 2: Vaya a <u>ping.pg.com</u> e ingrese sus credenciales de P&G: Nombre de usuario y contraseña

Paso 3: Después de iniciar sesión, verá la pantalla a continuación. Haga clic en

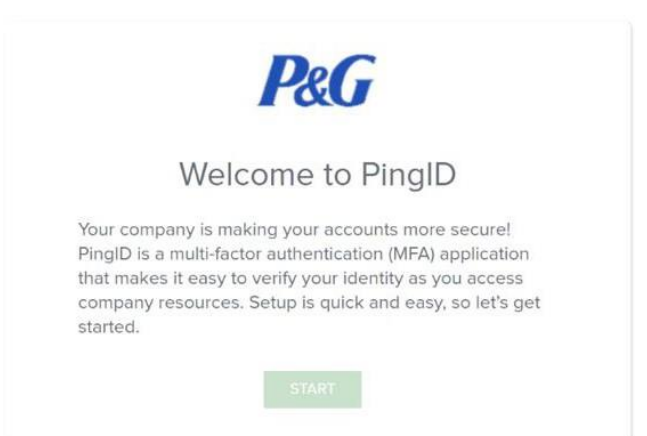

Paso 4: Después de hacer clic en INICIAR, verá los métodos de autenticación disponibles

en la pantalla. Seleccione CORREO ELECTRÓNICO.

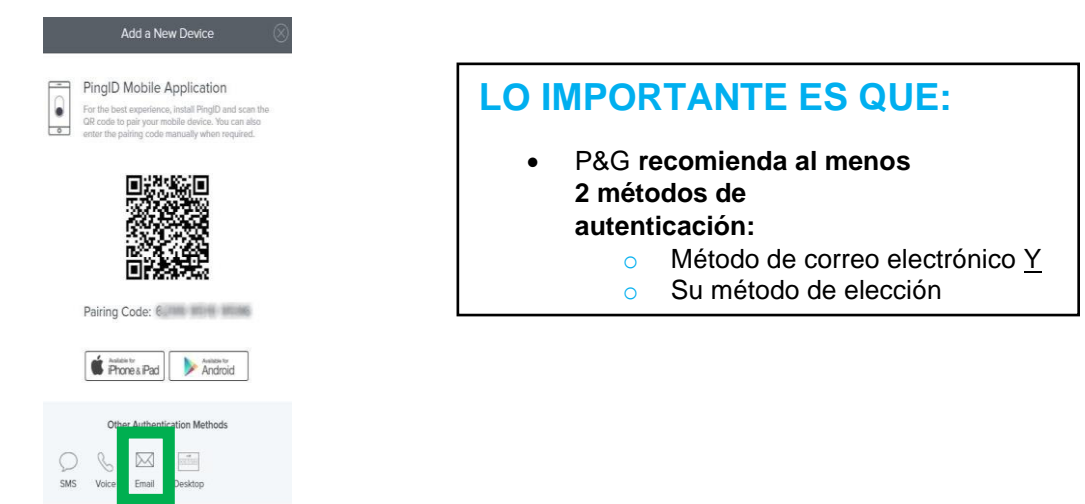

Para inquietudes sobre Autenticación multifactorial (Multi-Factor Authentication MFA) y PingID, envíenos un correo electrónico a 20/01/2 <u>mfapngsuppliers.im@pg.com</u>

## Paso 5: Ingrese la dirección de correo electrónico con la que desea autenticarse. Después haga clic en SIGUIENTE.

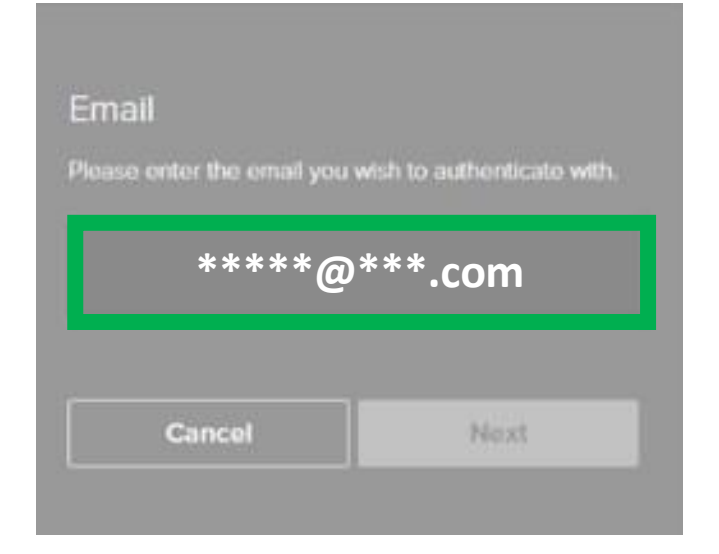

**CONSEJO RÁPIDO:** Verifique de nuevo si el correo electrónico que ingresó es el correcto.

Paso 7: Inicie sesión en su correo electrónico. Abra el correo electrónico de PingID. Ahí recibirá la contraseña. Copie el código.

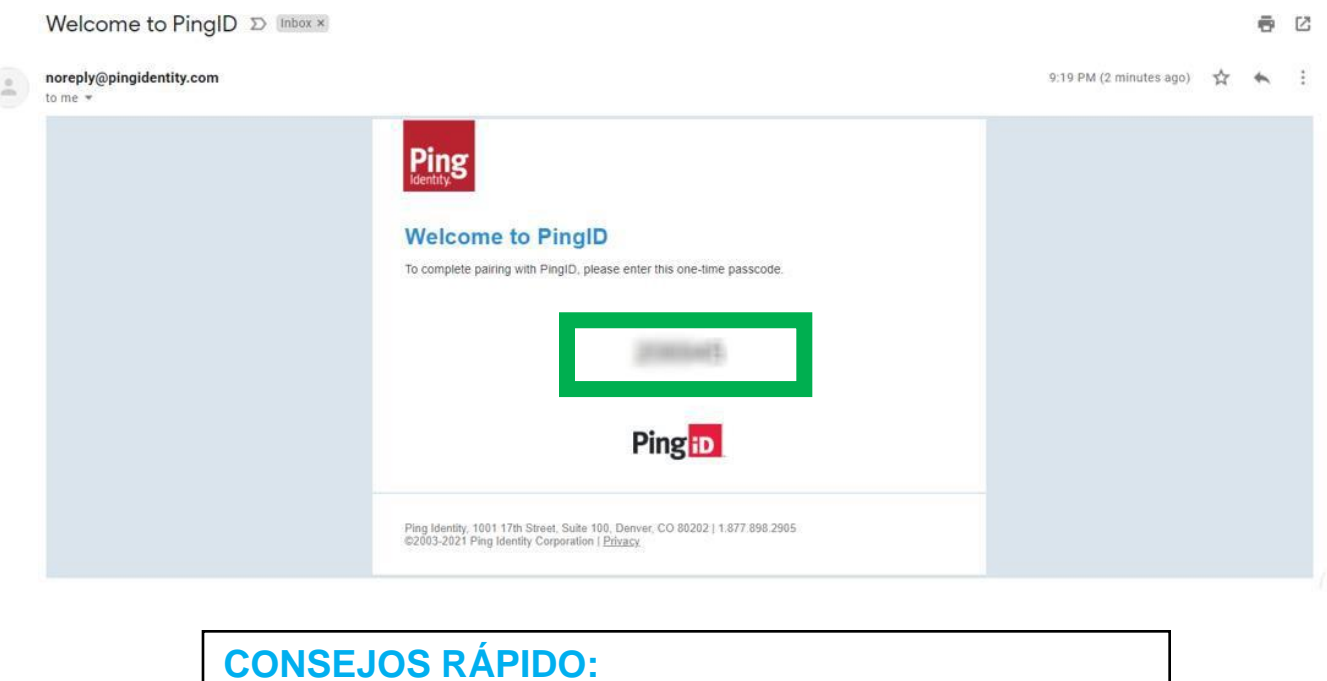

CONSEJOS RÁPIDO:
Si no ve la contraseña en su buzón, puede entonces:
Revisar los CORREOS NO DESEADOS (SPAM) y otras carpetas en su correo electrónico O
Elegir un correo electrónico diferente con el cual autenticar.

Paso 8: Pegue/escriba la contraseña que está en su correo electrónico en el espacio provisto. Luego, haga clic en VERIFICAR.

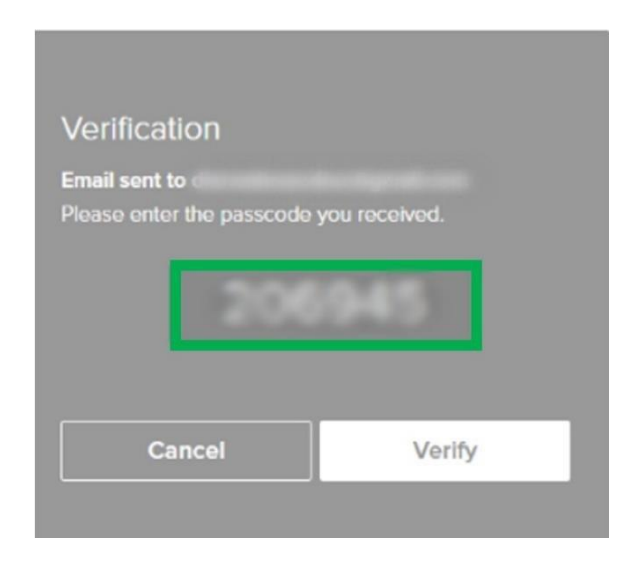

Paso 9: A partir de este momento, usted está autenticado.

|               | Ping                  |                                           |                     |
|---------------|-----------------------|-------------------------------------------|---------------------|
|               | Identity<br>ID PingiD | My Devices                                | AUTHENTICATION TYPE |
|               |                       | Email 1<br>dr <sup>eare</sup> /ggmail.com | Email               |
| Authenticated |                       |                                           |                     |
|               |                       |                                           |                     |

#### **NOTAS IMPORTANTES:**

- P&G recomienda configurar al menos dos (2) métodos de autenticación.
- Si cuenta con dos o más métodos de autenticación, puede mantener el CORREO

de autenticación marcando el

junto al

 Después de configurar su PingID, consulte Cómo usar la ayuda de MFA para ayudarlo en la navegación. P&G) Cómo usar Ping

1. Visite pgsupplier.vpn.pg.com e inicie sesión utilizando sus credenciales de P&G.

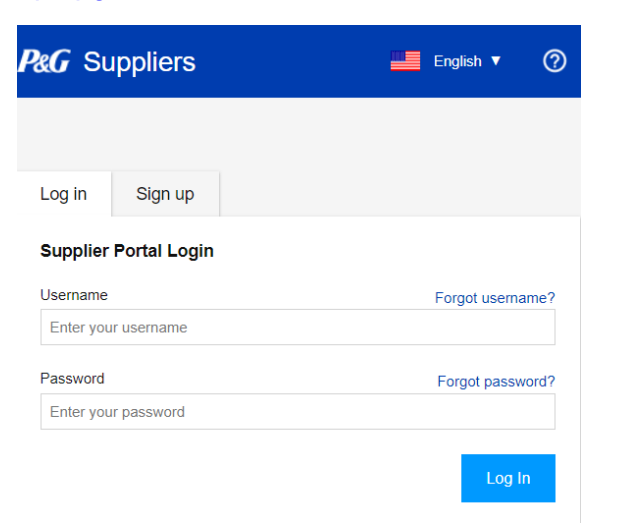

2. Después de haber iniciado sesión, se le pedirá un código de PingID.

| Authentication Authenticating with Enter the passcode displayed in PingID desktop. |
|------------------------------------------------------------------------------------|
| Authenticating with Enter the passcode displayed in PingID desktop.                |
| Litter the passedde displayed in Fingib desktop.                                   |
| Para ver esta pantalla, debe                                                       |
| tener configurada                                                                  |
| correctamente su cuenta                                                            |
| Ping.                                                                              |
|                                                                                    |
|                                                                                    |
|                                                                                    |
| Sign On                                                                            |
|                                                                                    |

3. Recibirá un código proveniente del método de autenticación que eligió (móvil, SMS, voz, correo electrónico, aplicación de escritorio).

Copie el código de 6 dígitos que recibió.

#### **CONSEJOS:**

- Método de correo electrónico: Si no encontró ningún código en su buzón, usted puede:
  - Revisar los correos no deseados u otras carpetas en su correo electrónico O
  - Usar un correo electrónico diferente con el cual autenticar O
  - Elegir un método de autenticación diferente
- Aplicación de escritorio/móvil, haga clic en "refrescar" para asegurarse de que se genera un código NUEVO.

P&G

Cómo configurar una Cuenta de Ping para http://pgsupplier.vpn.pg.com/

4. **Pegue** o **escriba** en el espacio provisto, el código de 6 dígitos que recibió de su método de autenticación elegido. Después, haga clic en **Registrarse.** 

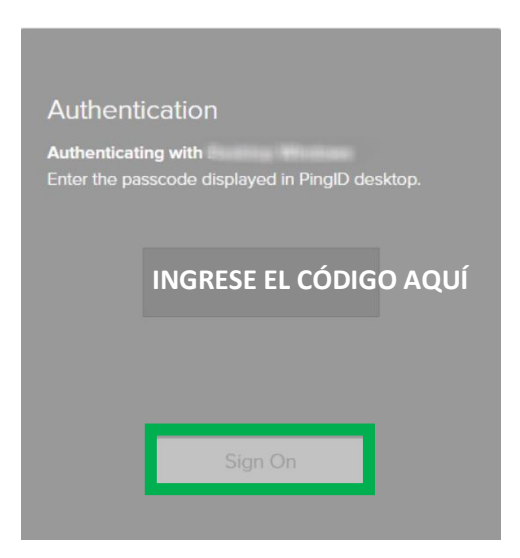

### **NOTA:**

Cada vez que inicie sesión en el correo electrónico/refresque la aplicación se generará un código nuevo. Utilice el código más reciente/actualizado para autenticar con éxito

5. Después de hacer clic en Registrarse, usted ya está autenticado.

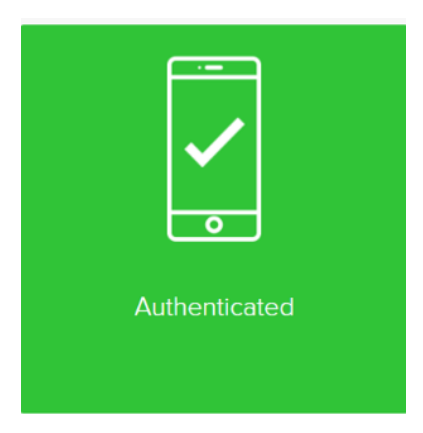

6. Verá la página del estado de la factura.

| P&G Supplier Portal                                      |                                                                |                                                                  | + •••••• •                                           | 🛿 Apps 🛛 📥 English                                 | Ø Support | Ð |
|----------------------------------------------------------|----------------------------------------------------------------|------------------------------------------------------------------|------------------------------------------------------|----------------------------------------------------|-----------|---|
| AV Vend<br>See and request<br>vendor coles and<br>spor o | or Codes<br>access to at P&G<br>are associated with<br>moreory | Invoice Status<br>earch for invoices and display their<br>status | Subsorb                                              | Subscribe<br>e to invoice Status reports<br>emails |           |   |
| Launch A                                                 | pplication                                                     | Launch Application                                               | L L                                                  | aunch Application                                  |           |   |
| Paymen<br>View and export                                | Reports<br>payment reports                                     | My Account                                                       | <b>S</b><br>Mar                                      | upport Requests                                    |           |   |
| Launch A                                                 | oplication                                                     | Launch Application                                               |                                                      | aunch Application                                  | 1         |   |
|                                                          | SP Admin<br>supplier requests                                  | R<br>Request c                                                   | to<br>equest call back<br>all back from a P&G expert |                                                    |           |   |
|                                                          | Launch Application                                             |                                                                  | aunch Application                                    | 1                                                  |           |   |